## TYPING INSTRUCTIONS FOR RESEARCH PAPER

- 1. Open a new file in Word
  - $\circ~$  click on the NO SPACING box on the STYLES tool
- 2. Insert Page Numbers
  - $\circ~$  click on INSERT tab on the tool bar
  - o click on PAGE NUMBER in the HEADER AND FOOTER tool
  - click on TOP OF PAGE
  - click on PLAIN NUMBER 3
  - type your LAST NAME followed by a SPACE
  - click and HIGHLIGHT your NAME and PAGE #
    - click on the HOME tab
    - click on the FONT box
    - choose TIMES NEW ROMAN
    - click on the SIZE box
    - choose 12 pt.
  - close header
- 3. Change the FONT and SIZE to TIMES NEW ROMAN 12
  - THIS MUST BE DONE SEPARATELY FROM HEADER!
- 4. Click on LINE SPACING in the PARAGRAPH tool
  - choose 2.0 (DOUBLE SPACING)
- 5. Type MLA FORMAT for page 1
  - type your name (press enter)
  - type Ms. Todd (press enter)
  - type English IV (press enter)
    - write out your class period here;
    - remember to capitalize!
  - day month year (press enter)
- 6. Click the CENTER button in the PARAGRAPH tool
  - $\circ$  type a title for your paper (press enter)
  - no quotation marks
- 7. Click the ALIGN TEXT LEFT button in the PARAGRAPH tool
- 8. Press the TAB key on the keyboard 1 time
- 9. Begin typing your paper